Law Ting Pong Secondary School

# eClass Parent App User Guide 2017-2018

How to download eClass Parent App

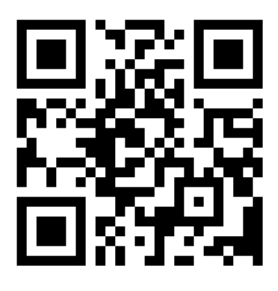

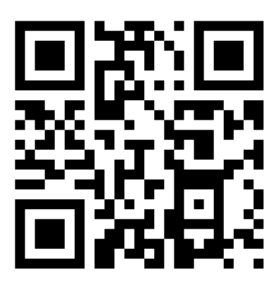

Android Version

**IOS Version** 

You may also search by keyword "eClass App" on App Store or Google Play for downloading eClass App.

# How to login eClass App

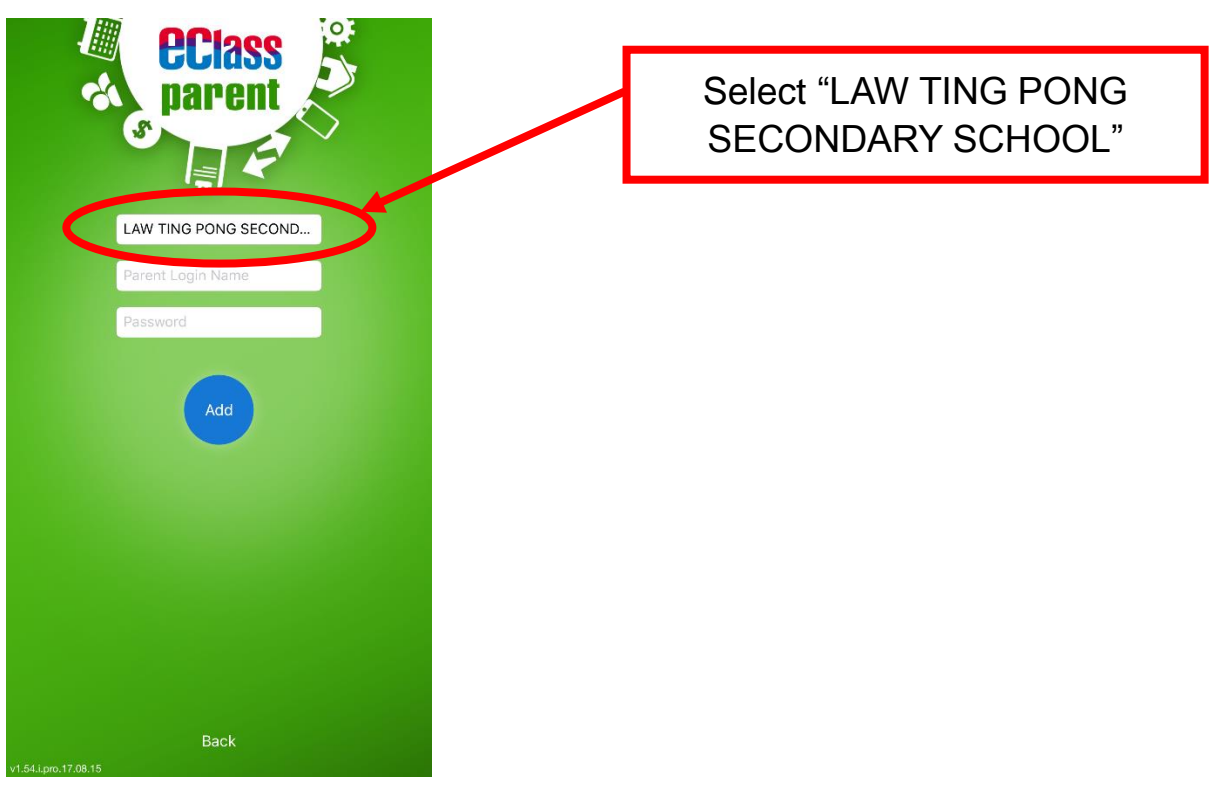

Parent's eClass login ID : p + student no. (e.g. p12345) Password : Student's HKID card no. (e,g, a123456)

#### **Check eAttendance**

View daily arrival and leaving time

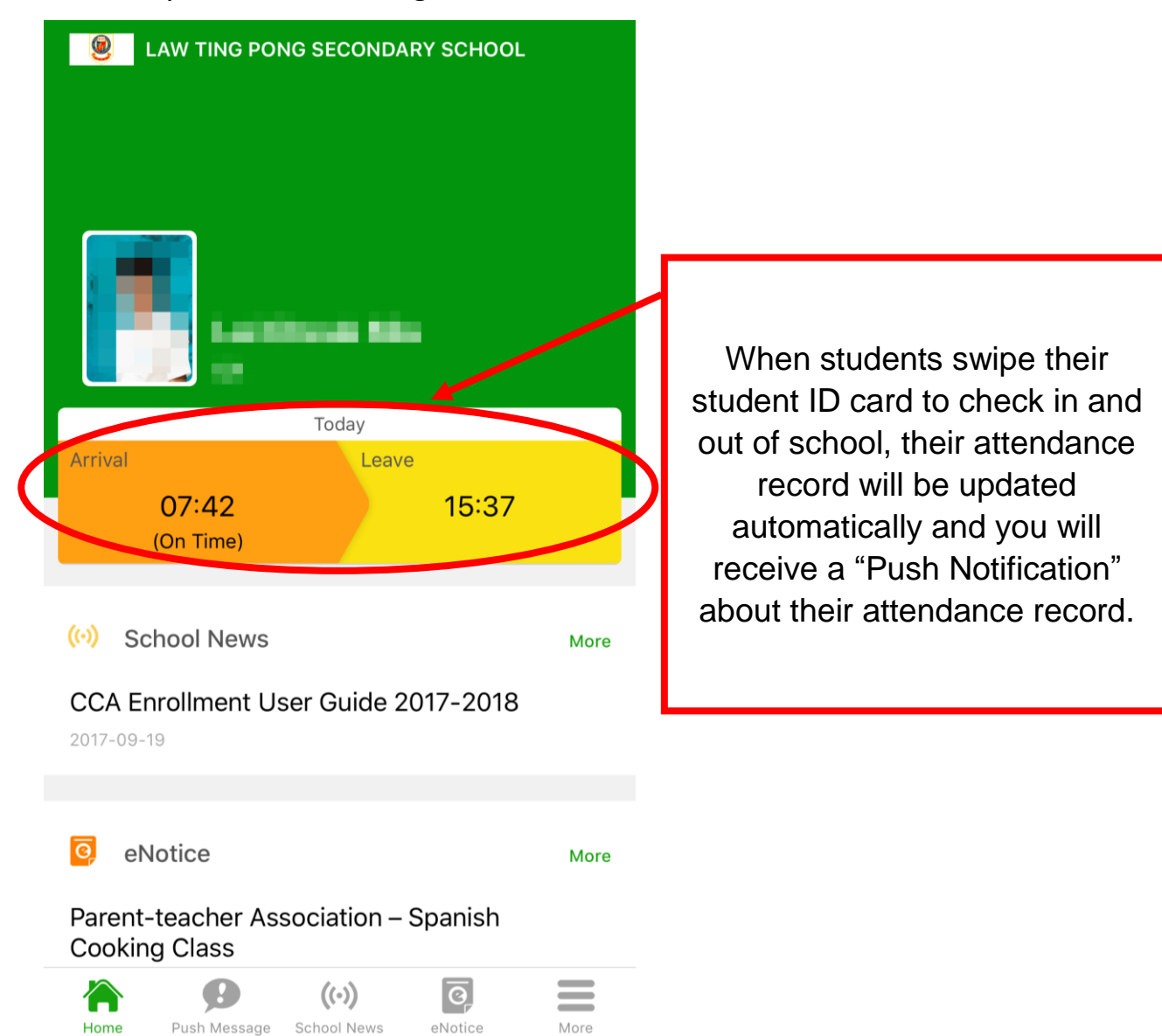

#### View monthly attendance record

To view monthly attendance record, press the "eAttendance" icon.

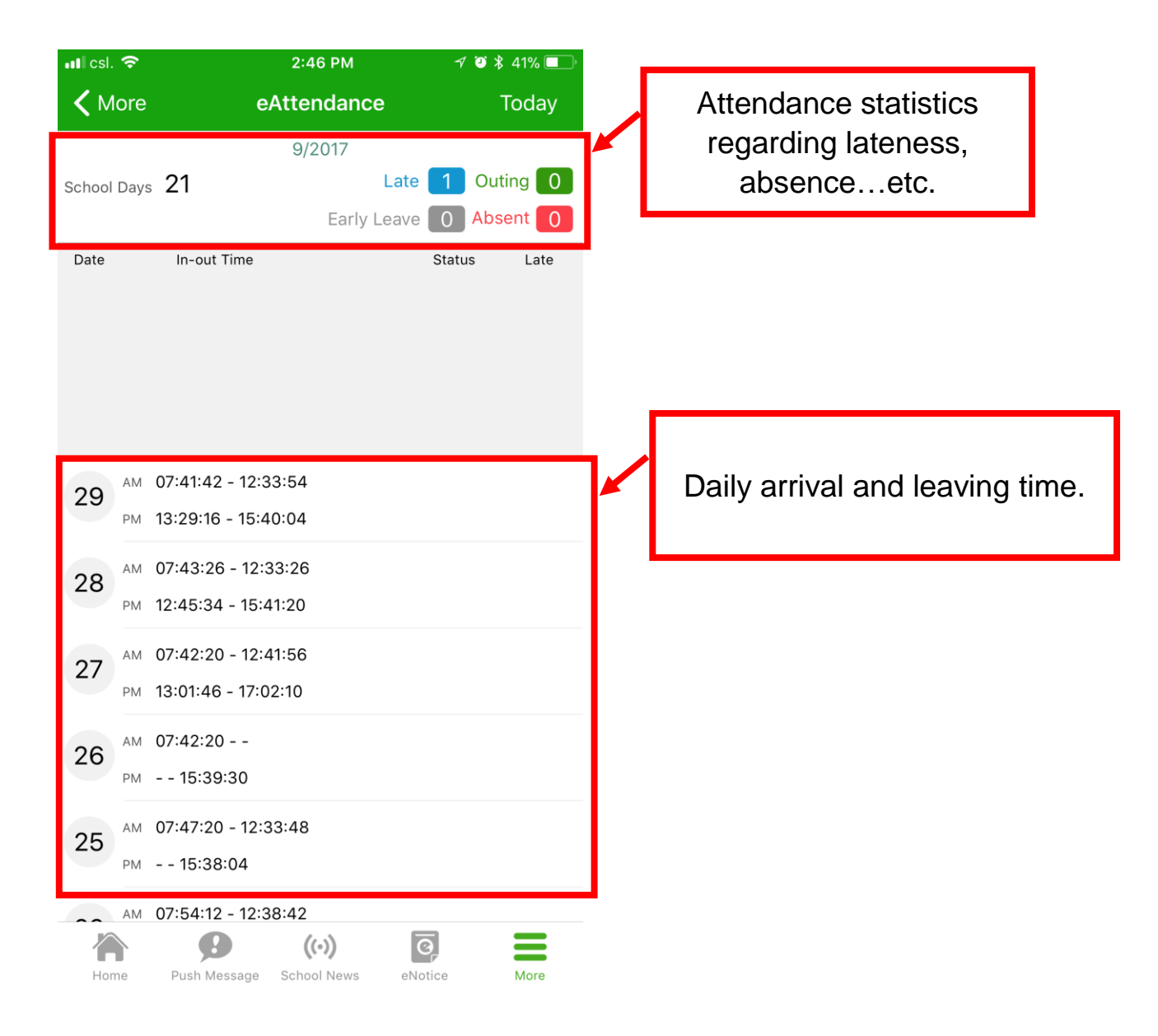

#### **Read school news**

Press the "School News" icon to get the latest news.

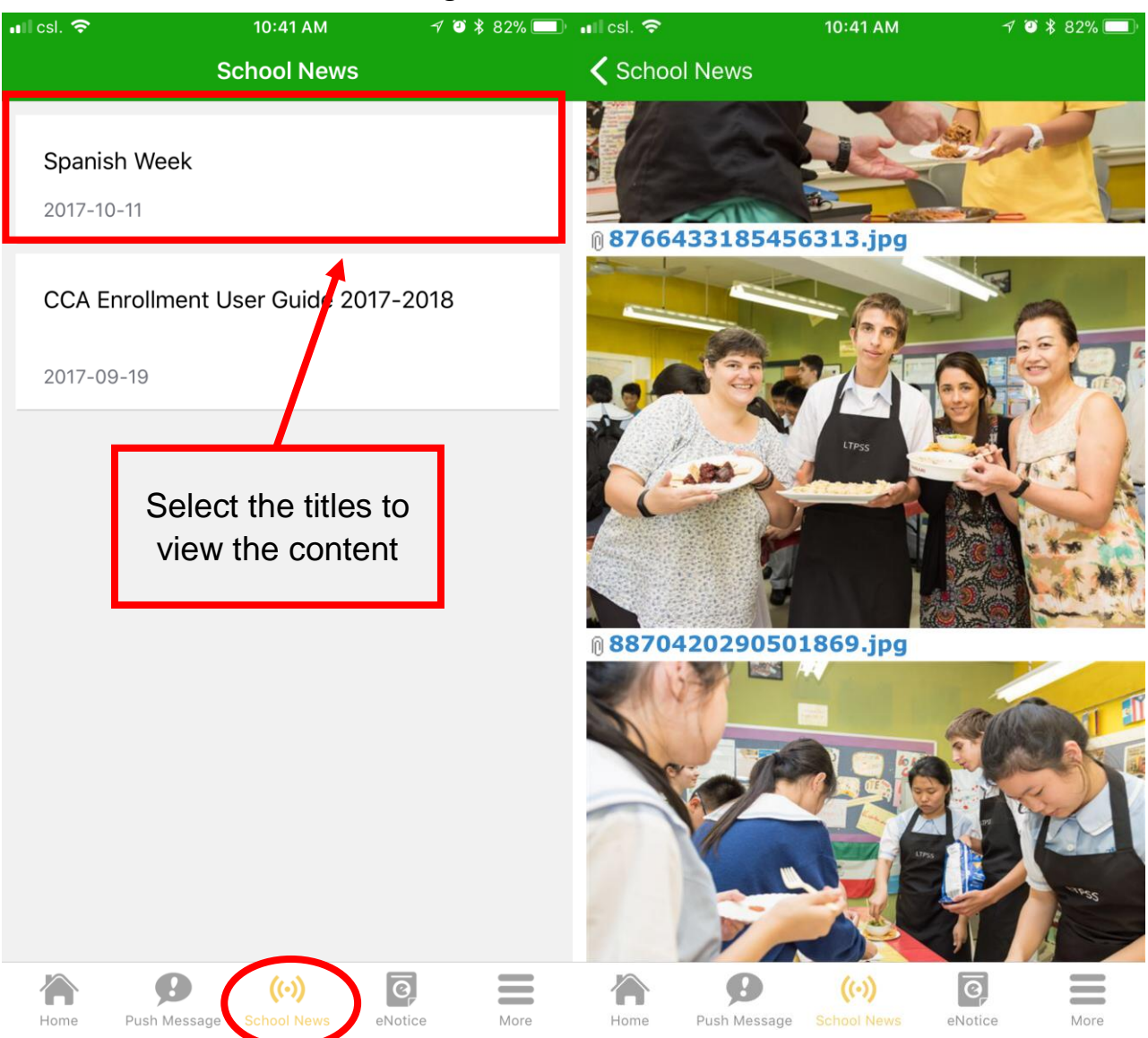

# **Read and Sign eNotice**

Push Message

Home

School Nev

More

Press the "eNotice" icon to view notices.

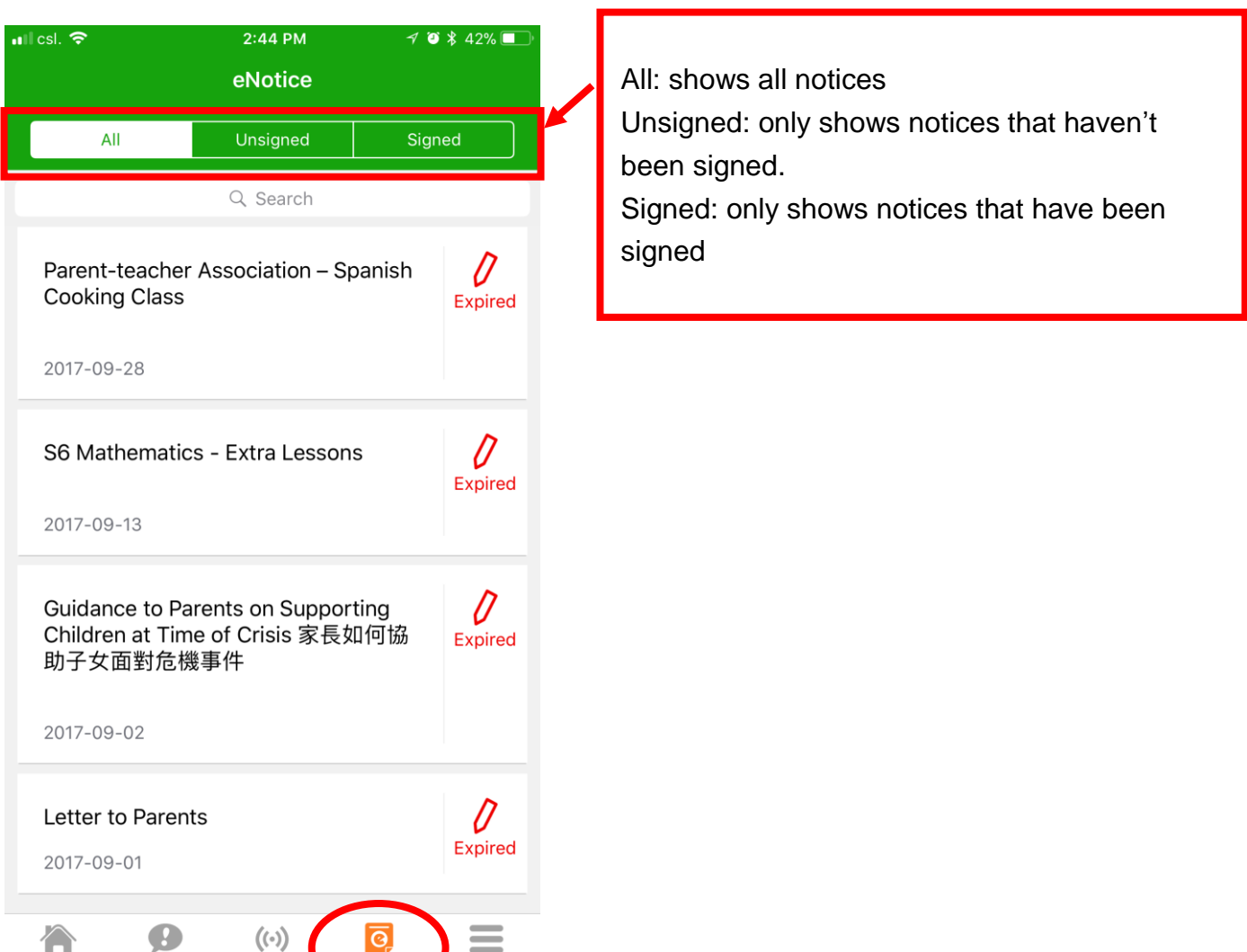

# To sign eNotice

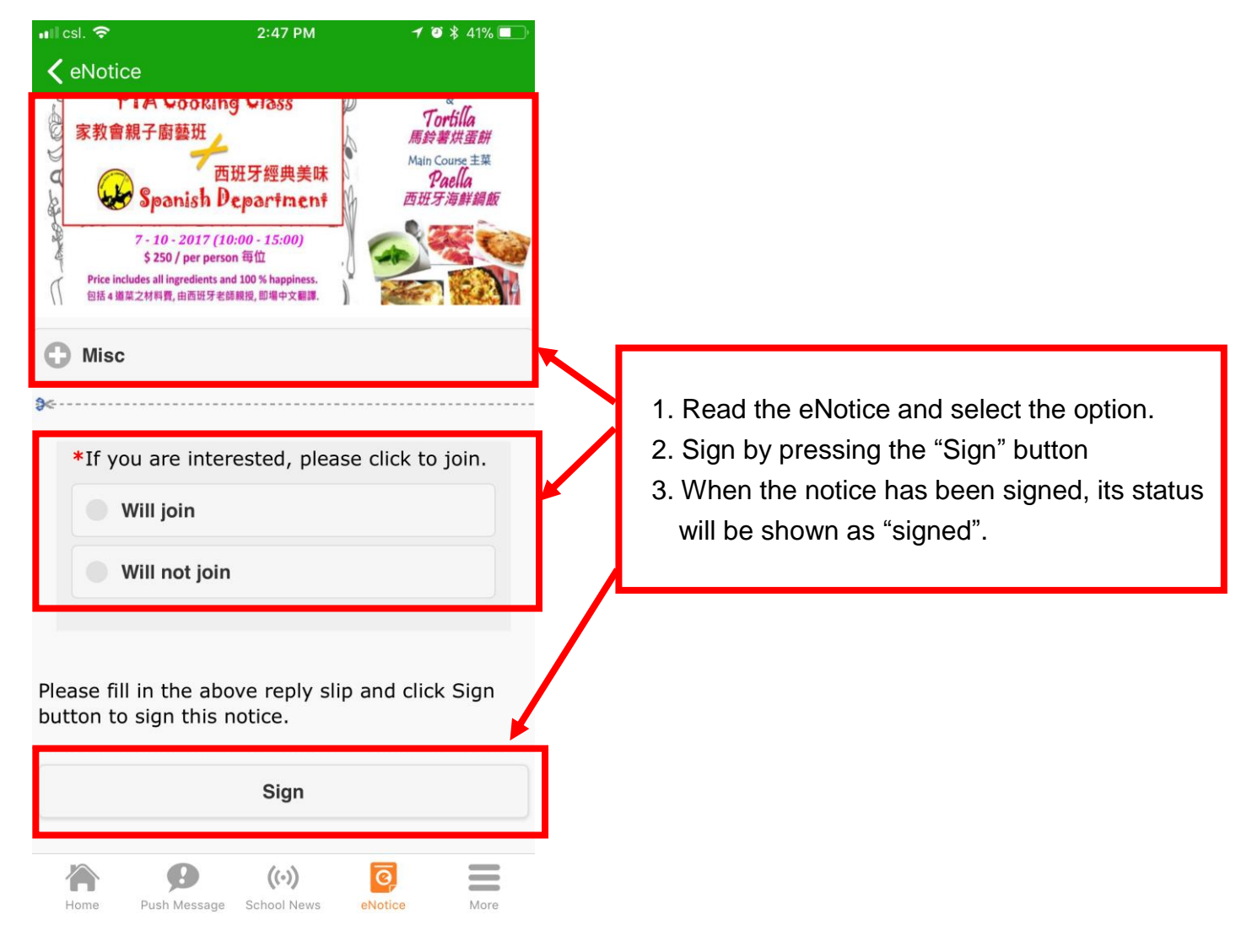

# Check Homework list (S1 to S3 only)

Press the "eHomework" icon.

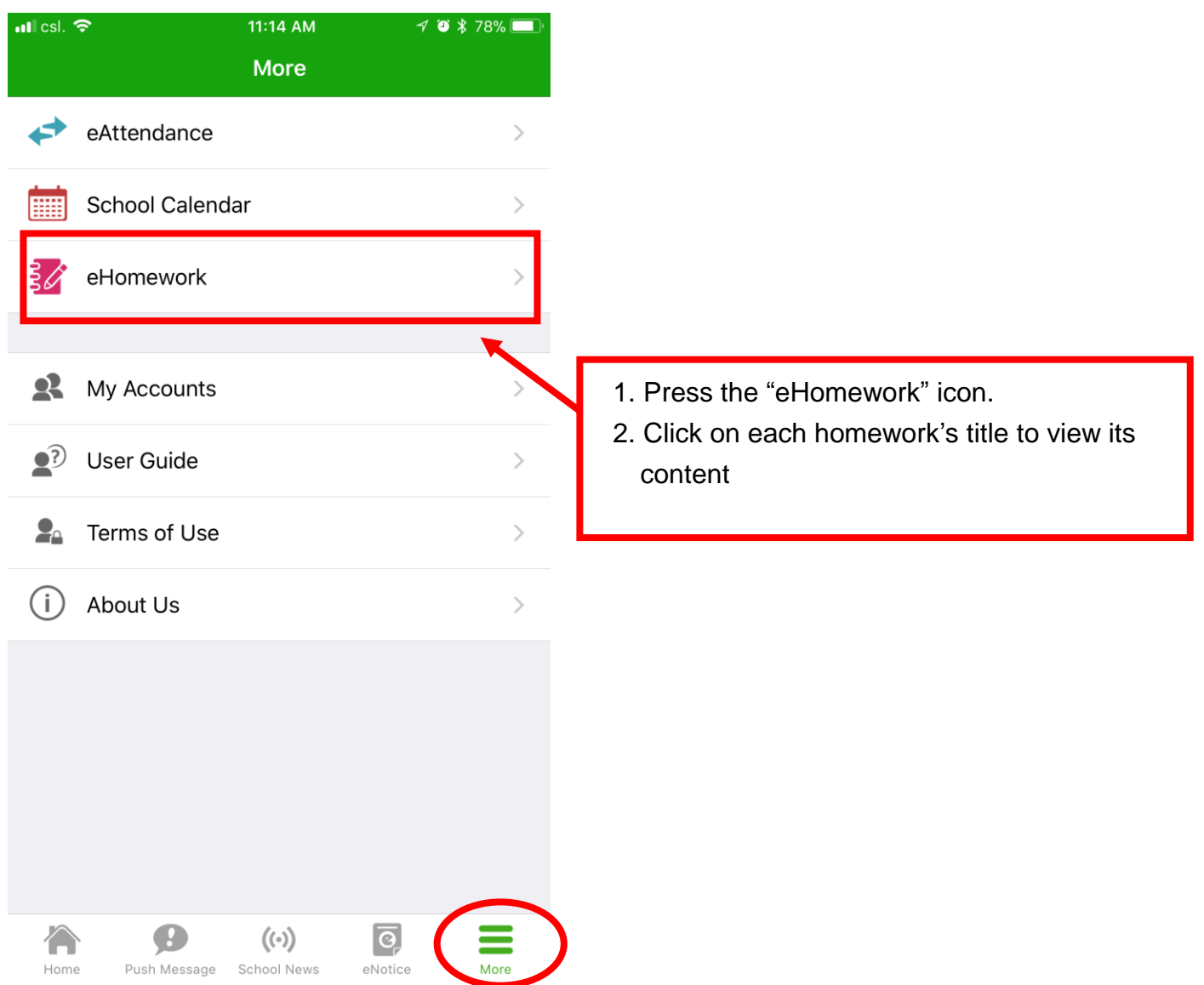

#### **Check school calendar**

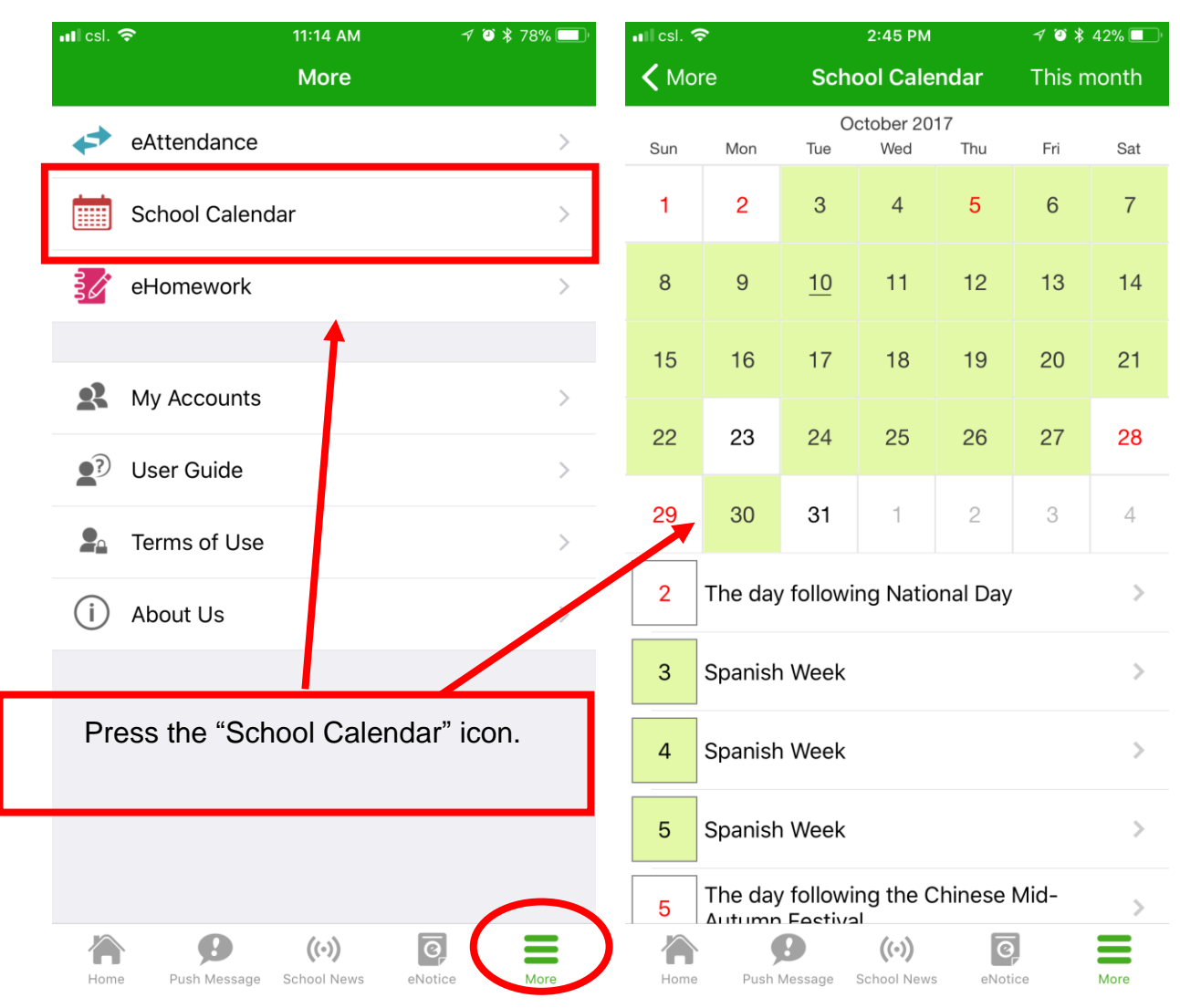